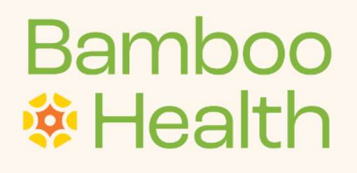

# **Receiving Administrator** Set Your Organization up for Success

## Best Practices to be Set up for Success:

- 1. <u>Keep your User List up to date</u>
- 2. Update Service Availability
- 3. Promptly respond to any outstanding requests in your <u>Referral</u> <u>Status Queue</u>

## Logging In

- Login at the OpenBeds URL from your web browser: <u>https://nm.openbeds.net/</u>
- Enter your username which is your work e-mail that you used to create your account.
- Enter your password. This may be changed at Forgot Password on the login screen or Change Password link in the menu under your name at the top right.

|          | A BAMBOO HEALTH AFFILIATE             |
|----------|---------------------------------------|
|          | NM Behavioral Health Referral Network |
|          | User Login                            |
| Username |                                       |
| Password |                                       |
|          | Login                                 |
|          |                                       |
|          |                                       |

## **Reviewing User Lists**

1. Under your name dropdown select 'Manage Users' to find your list of users:

| ap Rec org                                                                            |                                   |                     |                 |                |                 |               |                             |                                            |                                                                       | My Protite<br>Change Password<br>System Alerts  |                |       |                      |  |  |              |
|---------------------------------------------------------------------------------------|-----------------------------------|---------------------|-----------------|----------------|-----------------|---------------|-----------------------------|--------------------------------------------|-----------------------------------------------------------------------|-------------------------------------------------|----------------|-------|----------------------|--|--|--------------|
| 23 main st                                                                            |                                   |                     | Inpa            | atient/ Reside | ntial Beds      |               | 4                           | Outpatient                                 |                                                                       | Treatment (LoC) Decision Supp                   |                |       |                      |  |  |              |
| mak FL 98841                                                                          |                                   |                     |                 |                |                 |               | Primary Service             |                                            | Adult                                                                 | Ad                                              | olescent       | Total | Next Available       |  |  | Manage Users |
|                                                                                       | Primary Service                   | Primary Service     | Primary Service | м              | F               | м             |                             | F                                          |                                                                       | Appointment                                     | Walk-in Access | Comr  | Educational Material |  |  |              |
| Inter                                                                                 | sive Outpatient Treatment         | e                   | 0               | 8              | 5               |               | 03/29/2023                  | Yes     O No                               | Please have negative covid test.                                      | Help<br>Sign Out                                |                |       |                      |  |  |              |
| Reco                                                                                  | overy Support Services-1          |                     | *               |                | ÷.              |               | 03/30/2023                  | Yes     No                                 | Walk-ins are now available. Covid hours prior to arrival.             | I negative test required 48                     |                |       |                      |  |  |              |
| Resi<br>Treat                                                                         | dential Substance Use<br>tment -s | 10                  | 15              | 5              | 5               | 35            |                             |                                            | Programs available: 12 Step Base<br>Recovery: Weekty Individual court | d. SMART Recovery. Dharma                       |                |       |                      |  |  |              |
| Ress<br>Treat                                                                         | dential Substance Use<br>tment -2 | 10                  | -               | 5              |                 | 15            |                             | e.                                         | Annex for our Residential SUD pr<br>Recovery, Dharma Recovery, We     | ogram: Based, SMART                             |                |       |                      |  |  |              |
| Psyc                                                                                  | hiatric inpatient                 | 7                   | 10              |                |                 | 17            | -                           | -                                          | We offer a supportive and non-pi<br>growth and treatment can occur    | initive environment where We provide CBT, EMDR. |                |       |                      |  |  |              |
|                                                                                       |                                   |                     |                 |                |                 |               |                             |                                            | (u                                                                    | pdate Availability Cancol                       |                |       |                      |  |  |              |
| date Bed Availability Reminder Alert Notification                                     |                                   |                     |                 |                |                 |               |                             |                                            |                                                                       |                                                 |                |       |                      |  |  |              |
| reminder alert notification can be setup here to remind the receiving administrator t | to update the bed availabili      | ty or next avail    | able appointn   | ent for an out | patient service | Reminders car | be set up for a specified n | nethod allert is received, a specifi       | c time of day to receive the alert, and fo                            | r specific days of the week to                  |                |       |                      |  |  |              |
| ceve Alerts                                                                           |                                   |                     |                 |                |                 |               |                             |                                            |                                                                       |                                                 |                |       |                      |  |  |              |
| Colori Matiliantino Mathan <sup>1</sup> O                                             | The                               | and the strength to | all continue    |                |                 |               |                             | Second and the second second second second | Prove a construction of the second                                    |                                                 |                |       |                      |  |  |              |
| Select Notification Method                                                            |                                   | IOLS/ OF PUERLINE   | JUUCADON        |                |                 |               |                             | Daylsr of the week to receive A            | Nert Wouldabort                                                       |                                                 |                |       |                      |  |  |              |

## Editing Users:

- 1. Log into OpenBeds with your credentials
- 2. Navigate to your name dropdown at the top right side of the screen.
  - a. Select 'Manage Users'

| Manag | ge Users                           |                  |                                 |          |                                                                                                    |
|-------|------------------------------------|------------------|---------------------------------|----------|----------------------------------------------------------------------------------------------------|
|       |                                    |                  |                                 |          | Add Receiving Administrators<br>Click here to add additional Receiving Administrator,<br>who will get assigned to all services listed here. |
| ID 🕶  | Primary Service -                  | User Name 🕶      | User Role 🕶                     | Status   | Actions                                                                                                    |
| #987  | Referring Service                  | Anna Preddy      | Receiving Provider              | Pending  | Review/Edit all Delete                                                                                                    |
| #731  | Medication-Assisted Treatment: OTP | Hermione Granger | Receiving Provider              | Accepted | Review/Edit a Detete                                                                                                    |
| #729  | Recovery Housing                   | Harry Potter     | Receiving Provider              | Accepted | Review/Edit                                                                                                    |
| #728  | Medication-Assisted Treatment: OTP | Albus Dumbledore | Receiving Service Administrator | Accepted | Review/Edit 🗎 🛍 Delete                                                                                                    |
| #722  | Referring Service                  | Anna Preddy      | Receiving Service Administrator | Accepted | Review/Edit a Detete                                                                                                    |
| #722  | Medication-Assisted Treatment: OTP | Anna Preddy      | Receiving Service Administrator | Accepted | Review/Edit                                                                                                    |
| #722  | Crisis Stabilization               | Anna Preddy      | Receiving Service Administrator | Accepted | Review/Edit Delete                                                                                                    |
| #722  | Recovery Housing                   | Anna Preddy      | Receiving Service Administrator | Accepted | Review/Edit Delete                                                                                                    |

- a. Select 'Review/Edit' to whichever user you would like to edit.
- b. Select 'Save' after any edits

## Add Users:

Add Receiving Provider

- 1. Log into OpenBeds with your credentials
- 2. Navigate to your name dropdown at the top right side of the screen.
  - a. Select 'Service Administration'

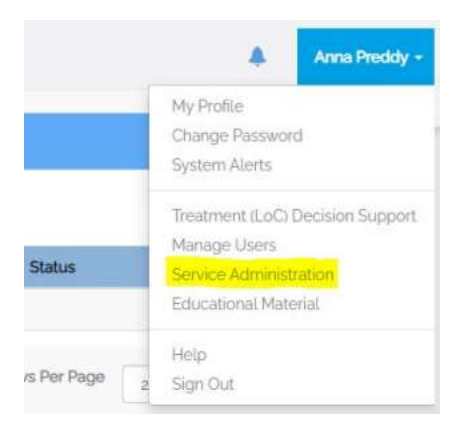

3. Select the service the Receiving Provider should have access to. You do this simply by clicking the service name.

| Mana | ge Services                        |                   |
|------|------------------------------------|-------------------|
| ID•  |                                    | Primary Service + |
| 136  | Crisis Stabilization               |                   |
| 137  | Medication-Assisted Treatment: OTP |                   |
| 135  | Recovery Housing                   |                   |

4. Select 'Add/Remove Receiving Provider from Service' at the top of the 'Manage Receiving Service Details' page.

| Manage Receiving Service Details       |                    |                                            |      |
|----------------------------------------|--------------------|--------------------------------------------|------|
| Primary Service*: Crisis Stabilization | Deactivate Service | Add/Remove Receiving Provider from Service | Back |
| Additional Services                    |                    |                                            |      |
|                                        |                    |                                            |      |

- 5. Select 'Add Receiving Provider from Service' at the bottom of the page.
- 6. Input Receiving Providers Information. Select 'Submit'

# 🕸 Bamboo Health

| Rolo"              |
|--------------------|
| Receiving Provider |
|                    |

#### Add Receiving Administrators

- 1. Log into OpenBeds with your credentials
- 2. Navigate to your name dropdown at the top right side of the screen
  - a. Select 'Manage Users'

| My Pro | ofile                      |
|--------|----------------------------|
| Chang  | je Password                |
| Syster | m Alerts                   |
| Treatn | nent (LoC) Decision Suppor |
| Manag  | ge Users                   |
| Servic | e Administration           |
| Educa  | tional Material            |
| Help   |                            |
| Sian C | Dut                        |

3. Select 'Add Receiving Administrator'

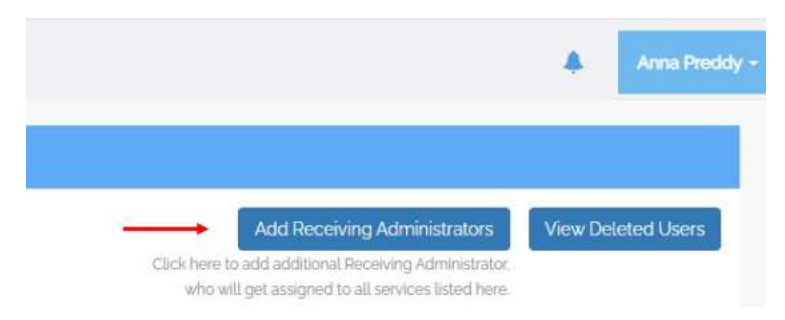

4. An 'Add Receiving Administrator' form should populate. Please fill out all the necessary fields.

# 🔅 Bamboo Health

#### OpenBeds User Guide

| First Name    | Last Name                       |  |
|---------------|---------------------------------|--|
| Email Address | Role                            |  |
| Email         | Receiving Service Administrator |  |

5. Select 'Submit'

## **Delete Users:**

- 1. Log into OpenBeds with your credentials
- 2. Navigate to your name dropdown at the top right side of the screen.
  - b. Select 'Manage Users'

| Mana | ge Users                           |                  |                                 |          |                                                                                                    |
|------|------------------------------------|------------------|---------------------------------|----------|----------------------------------------------------------------------------------------------------|
|      |                                    |                  |                                 |          | Add Receiving Administrators View Deleted Users<br>Click here to add additional Receiving Administrator,<br>who will get assigned to all services listed here. |
| ID 🕶 | Primary Service -                  | User Name 🕶      | User Role 🕶                     | Status   | Actions                                                                                                    |
| #987 | Referring Service                  | Anna Preddy      | Receiving Provider              | Pending  | Review/Edit 1 Delete                                                                                                    |
| #731 | Medication-Assisted Treatment: OTP | Hermione Granger | Receiving Provider              | Accepted | Review/Edit Delete                                                                                                    |
| #729 | Recovery Housing                   | Harry Potter     | Receiving Provider              | Accepted | Review/Edit Delete                                                                                                    |
| #728 | Medication-Assisted Treatment: OTP | Albus Dumbledore | Receiving Service Administrator | Accepted | Review/Edit Delete                                                                                                    |
| #722 | Referring Service                  | Anna Preddy      | Receiving Service Administrator | Accepted | Review/Edit Delete                                                                                                    |
| #722 | Medication-Assisted Treatment: OTP | Anna Preddy      | Receiving Service Administrator | Accepted | Review/Edit                                                                                                    |
| #722 | Crisis Stabilization               | Anna Preddy      | Receiving Service Administrator | Accepted | Review/Edit Delete                                                                                                    |
| #722 | Recovery Housing                   | Anna Preddy      | Receiving Service Administrator | Accepted | Review/Edt 🛢 Delete                                                                                                    |

3. Select 'Delete' to whichever user you would like to delete.

## **Restore a Deleted User:**

- 1. Log into OpenBeds with your credentials
- 2. Navigate to your name dropdown at the top right side of the screen.
  - a. Select 'Manage Users'

| Manag | ge Users                           |                  |                                 |          |                                                                                                    |                    |
|-------|------------------------------------|------------------|---------------------------------|----------|----------------------------------------------------------------------------------------------------|--------------------|
|       |                                    |                  |                                 |          | Add Receiving Administrators<br>Click here to add additional Receiving Administrator,<br>who will get assigned to all services listed here. | View Deleted Users |
| ID 🕶  | Primary Service -                  | User Name 🕶      | User Role -                     | Status   | Actions                                                                                                    |                    |
| #987  | Referring Service                  | Anna Preddy      | Receiving Provider              | Pending  | Review/Edit and Delete                                                                                                    |                    |
| #731  | Medication-Assisted Treatment: OTP | Hermione Granger | Receiving Provider              | Accepted | Review/Edit a Delete                                                                                                    |                    |
| #729  | Recovery Housing                   | Harry Potter     | Receiving Provider              | Accepted | Review/Edit 🗍 🛱 Delete                                                                                                    |                    |
| #728  | Medication-Assisted Treatment: OTP | Albus Dumbledore | Receiving Service Administrator | Accepted | Review/Edit 🗎 🛱 Delete                                                                                                    |                    |
| #722  | Referring Service                  | Anna Preddy      | Receiving Service Administrator | Accepted | Review/Edit all Delete                                                                                                    |                    |
| #722  | Medication-Assisted Treatment: OTP | Anna Preddy      | Receiving Service Administrator | Accepted | Preview/Edit Delete                                                                                                    |                    |
| #722  | Crisis Stabilization               | Anna Preddy      | Receiving Service Administrator | Accepted | PReview/Edit Delete                                                                                                    |                    |
| #722  | Recovery Housing                   | Anna Preddy      | Receiving Service Administrator | Accepted | Preview/Edit                                                                                                    |                    |

- 4. Select 'View Deleted Users' in the top right-hand corner.
- 5. A list of deleted users will populate. Select 'Restore' next to the user you would like to restore.

| Manag | ge Users                           |             |                                 |         |                                                                                                    |
|-------|------------------------------------|-------------|---------------------------------|---------|----------------------------------------------------------------------------------------------------|
|       |                                    |             |                                 |         | Add Receiving Administrators View Existing Users Click here to add additional Receiving Administrator, who will get assigned to all services listed here. |
| ID 🕶  | Primary Service -                  | User Name 🕶 | User Role 🕶                     | Status  | Actions                                                                                                    |
| #868  | Crisis Stabilization               | anna preddy | Receiving Provider              | Deleted | C Restore                                                                                                    |
| #771  | Referring Service                  | test test   | Receiving Service Administrator | Deteted | C Restore                                                                                                    |
| #771  | Medication-Assisted Treatment: OTP | test test   | Receiving Service Administrator | Deleted | C Restore                                                                                                    |
| #771  | Recovery Housing                   | test test   | Receiving Service Administrator | Deleted | C Restore                                                                                                    |

6. Direct your created Receiving Provider to login.

#### **IMPORTANT!**

Users stated as 'Pending' indicate that they have not yet signed into their newly created account. If a user is notated as being pending, please guide the user to perform the <u>login</u> instructions.

# Updating Service Availability

- 1. Log into OpenBeds with your credentials
- 2. Navigate to 'Update Service Availability'
- 3. Enter in all 'Inpatient/Residential Beds', 'Next Available Appointments', 'Walk In Access', and 'Comments'
- 4. Select 'Submit'

|                        |   |                                           |      | Inpatient/ Residential Beds |    |          |       |             | Outpatient     |                                                                                                    |
|------------------------|---|-------------------------------------------|------|-----------------------------|----|----------|-------|-------------|----------------|----------------------------------------------------------------------------------------------------|
| nain st<br>K. FL 98841 |   |                                           |      | Adult                       | Ad | olescent | Total |             |                |                                                                                                    |
|                        |   | Primary Service                           | м    | F                           | м  | F        |       | Appointment | Walk-in Access | Comments                                                                                                    |
|                        | • | Intensive Outpatient Treatment            |      |                             | 2  | -        |       | 03/29/2023  | ● Yes<br>○ No  | Please have negative covid test 48 hours prior to arrival.                                                      |
|                        | - | Recovery Support Services-1               | (#.) | 8                           | 8  | *        | 2     | 03/30/2023  | ● Yes<br>○ No  | Walk-ins are now available. Covid negative test required 48 hours prior to arrival                              |
|                        | • | Residential Substance Use<br>Treatment -1 | 10   | 15                          | 5  | 5        | 35    | 3           | *              | Programs available: 12 Step Based, SMART Recovery, Dham<br>Recovery, Weekly Individual counseling and case      |
|                        | - | Residential Substance Use<br>Treatment -2 | 10   |                             | 5  | - 27     | 15    | -           | *              | Annex for our Residential SUD program. Based. SMART<br>Recovery. Dharma Recovery. Weekly individual counseling  |
|                        | • | Psychiatric Inpatient                     | 7    | 10                          | -  |          | 17    | - 4         |                | We offer a supportive and non-punitive environment where<br>growth and treatment can occur We provide CBT, EMDR |
|                        |   |                                           |      |                             |    |          |       |             |                | Update Availability Conc                                                                                        |

## **Setting Daily Reminders**

- 1. Log into OpenBeds with your credentials
- 2. Navigate to 'Update Service Availability'
- 3. Toggle 'Receive Alerts' to the right.
- 4. Under 'Select Notification Method' enter 'Email'
- 5. Under 'Time(s) of Alert Notification' select desired times (times are in 24-hour clock format)
- 6. Under 'Day(s) of the Week to Receive Alert Notification' select days of week
- 7. Select 'Add Alert'

| Map Rec org : Receiving Service Administrator \\                                                       |                                              |              |       |                |            |       |                |                                      |                                                                                                    |
|----------------------------------------------------------------------------------------------------|----------------------------------------------|--------------|-------|----------------|------------|-------|----------------|--------------------------------------|----------------------------------------------------------------------------------------------------|
| Exercise Availability Update Service Availability                                                      | ity Referral Request Status Analytics        |              |       |                |            |       |                |                                      | A 1                                                                                                    |
| lap Rec org                                                                                            |                                              |              |       |                |            |       |                |                                      |                                                                                                    |
| 23 main st                                                                                             |                                              |              | Inpa  | atient/ Reside | ntial Beds |       |                | Outpatient                           |                                                                                                    |
| mak, FL 98841                                                                                          |                                              |              | Adult | Ad             | olescent   | Total | Next Available |                                      |                                                                                                    |
|                                                                                                    | Primary Service                              | м            | F     | м              | F          |       | Appointment    | Walk-in Access                       | Comments                                                                                                    |
|                                                                                                    | Intensive Outpatient Treatment               |              |       |                |            |       | 03/29/2023     | • Yes<br>O No                        | Please have negative covid test 48 hours prior to arrival.                                                    |
|                                                                                                    | Recovery Support Services-1                  |              |       |                |            |       | 03/30/2023     | ● Yes<br>◯ No                        | Walk-ins are now available. Covid negative test required 48 hours prior to arrival.                           |
|                                                                                                    | Residential Substance Use<br>Treatment -1    | 10           | 15    | 5              | 5          | 35    |                |                                      | Programs available: 12 Step Based, SMART Recovery, Dharma<br>Recovery Weekly Individual counseling and case   |
|                                                                                                    | Residential Substance Use<br>Treatment -2    | 10           |       | 5              |            | 15    |                | ē.                                   | Annex for our Residential SUD program Based, SMART<br>Recovery, Dharma Recovery, Weekly Individual courseling |
|                                                                                                    | Psychiatric Inpatient                        | 7            | 10    |                |            | 17    |                |                                      | We offer a supportive and non-puntive environment where growth and treatment can occur We provide CBT, EMDR.  |
|                                                                                                    |                                              |              |       |                |            |       |                |                                      | Update Availability Gancel                                                                                    |
|                                                                                                    | 20                                           | -45          |       |                |            |       | -              |                                      |                                                                                                    |
| odate Bed Availability Reminder Alert N                                                                | lotification                                 | 00           |       |                |            |       |                |                                      |                                                                                                    |
| reminder alert notification can be setup here to remind the receiving the alert reminder notification. | ng administrator to update the bed availa 11 | 36 🦛 -       |       |                |            |       | sd n           | nethod alert is received, a specific | time of day to receive the alert, and for specific days of the week to                                        |
|                                                                                                    | 11                                           | 30           |       |                |            |       |                |                                      |                                                                                                    |
|                                                                                                    | 13                                           | 45           |       |                |            |       |                |                                      |                                                                                                    |
| Select Notification Method                                                                             |                                              |              | W     |                |            |       | -              | Day(s) of the Week to Receive Al     | ert Notification*                                                                                             |
| (xembi)                                                                                                |                                              | 1115  +14:00 | 1     |                |            |       |                | [*Monday] *Ruosday] *Wed             | nesday) [x Inursalay] [x Finday]                                                                              |

## Checking Referral Request Status Queue

- 1. Log into OpenBeds with your credentials
- 2. Navigate to 'Referral Request Status
- 3. If you have referrals in queue you will see them as show below:

| ap Rec org : Receiving F                                                  | Provider 🕕                                                 |                                                                                                    |                                                                                                    |                                                                                   |                                                      |                                                                     |           |                 |              |                            |                                                                |
|---------------------------------------------------------------------------|------------------------------------------------------------|----------------------------------------------------------------------------------------------------|----------------------------------------------------------------------------------------------------|-----------------------------------------------------------------------------------|------------------------------------------------------|---------------------------------------------------------------------|-----------|-----------------|--------------|----------------------------|----------------------------------------------------------------|
| penBeds Service                                                           | e Availability Update                                      | Service Availability Referral Request Status An                                                                                                    | nalytics                                                                                                    |                                                                                   |                                                      |                                                                     |           |                 |              |                            | Matt Yacov                                                     |
| Referral Reque                                                            | st Status                                                  |                                                                                                    |                                                                                                    |                                                                                   |                                                      |                                                                     |           |                 |              |                            |                                                                |
| ctive Archived                                                            |                                                            |                                                                                                    |                                                                                                    |                                                                                   |                                                      |                                                                     |           |                 |              |                            |                                                                |
| Last Name or Request                                                      | t ID                                                       | Service                                                                                                    |                                                                                                    | Role                                                                              |                                                      | Status                                                              | Sh        | how/No Shi      | ow           |                            | ♥Hide filters                                                  |
|                                                                           |                                                            | Choose one                                                                                                    | ~                                                                                                    | Choose one                                                                        | ~                                                    | Choose one .                                                        | × (       | Choose one      | e            |                            | ×                                                              |
| Follow Up Referrals                                                       | vere accepted, but r                                       | need a follow up                                                                                                    |                                                                                                    |                                                                                   |                                                      |                                                                     |           |                 |              | Rese                       | t Apply                                                        |
|                                                                           |                                                            |                                                                                                    |                                                                                                    |                                                                                   |                                                      |                                                                     |           |                 |              |                            |                                                                |
| howing 1 to 1 of 1 results                                                |                                                            |                                                                                                    |                                                                                                    |                                                                                   |                                                      |                                                                     |           |                 |              |                            | Rows Per Pag                                                   |
| howing a to a of a results<br>Archive Selected Reque<br>Select to Archive | est<br>Time/Date ▼                                         | Referring Contact Info                                                                                                    | Receiv                                                                                                    | ving Contact Info                                                                 | Request Details                                      | Receiving Service                                                   | S         | Status 🕶        | ID •         | Patient Info               | Rows Per Pag<br>25 ~<br>Messaging                              |
| howing 1 to 1 of 1 results<br>Archive Selected Requ<br>Select to Archive  | rest<br>Time/Date ▼<br>New Request<br>1222 03-28-2023      | Referring Contact Info<br>Matt Vacourse<br>Substance Use Inpatient, Appriss Ref Org<br>myacovone-sjabambooheath.com<br>Referer Notified by E-Mail  | Receiv<br>Map Rec org<br>Revidential Substam<br>22 (Mah)<br>San Antonia, TX 782:<br>myacorvonejbambo<br>(230 123-1234)<br>Provider Notified by                                                                                                    | ving Contact Info<br>ce Use Treatment -1<br>56<br>service E-Mail                  | Request Details<br>Please acknowledge this referral  | Receiving Service<br>Residential Substance Use Treatment            | S         | Status ♥<br>med | ID •<br>3140 | Patient Info               | Rows Per Pag<br>25<br>Messaging                                |
| Nowing 1 to 1 of 1 results<br>Archive Selected Requi                      | Time/Date  Time/Date  New Request 1222 03-88-2023 test     | Referring Contact Info<br>Matt Yacovore<br>Substance Use Inpatient, Appriss Ref Org<br>myacovore-gisbambooheath.com<br>Referrer Notified by E-Mail | Receit<br>Map Recorg<br>Residential Subtan<br>22) Mah<br>San Artonica, TX 7822<br>macoxime@amb<br>Zao 12,3-32<br>Provider Notified by                                                                                                    | ving Contact Info<br>ce Use Treatment -1<br>15<br>Sonhealth.com<br>Senvice E-Mail | Request Details<br>Please acknowledge this referral  | Receiving Service<br>Residential Substance Use Treatment            | Oper      | Status •<br>ned | ID *<br>3140 | Patient Info<br>John Smith | Rows Per Pag                                                   |
| Archive Selected Requi                                                    | Time/Date •<br>New Reposit<br>1222 03-28-2023              | Referring Contact Info<br>Mutt Yacowne<br>Substance Use Inpatient, Appriss Ref Org<br>myscowner-gjalambooheshth.com<br>Referrer Notified by E-Mait | Receiv<br>Map Ric org<br>Residential Substan<br>123 Main<br>Machine, TX<br>San Artonio, TX<br>San Artonio, TX<br>San Artonio, TX<br>Received and the<br>Received and the | ving Contact Info<br>ce Use Treatment -1<br>a5<br>service E-Mail                  | Request Details Please acknowledge this referral     | Receiving Service<br>Residential Substance Use Treatment            | Cper      | Status •        | ID •<br>3140 | Patient info<br>John Smith | Rows Per Pag                                                   |
| Archive Selected Requi                                                    | est<br>Time/Date •<br>New Request<br>size 03-88-003<br>est | Referring Contact Info<br>Matt Nacoure<br>Substance Use Inpatient, Appriss Ref Org<br>myacourse-sjabamboohealth.com<br>Referrer Natified by E-Mail | Receiv<br>Map fac org<br>Residential Substan<br>123 Main<br>San Antonio, TX Ta<br>maccoureneg barrier<br>tizol 123-1234<br>Provider histified by                                                                                                    | ving Contact Info<br>cs Use Treatment -<br>a6<br>schealth.com<br>Service E-Mail   | Request Details     Please acknowledge this referral | Receiving Service Residential Substance Use Treatment Policy Policy | S<br>Oper | Status •        | ID ♥<br>3140 | Patient Info               | Rows Per Pag<br>25 ×<br>Messaging<br>→<br>Rows Per Pag<br>25 × |

4. To respond to an open referral, select the arrow under 'Messaging'

| ve Archived                                                          |                                                        |                                                                                                    |                                                                                                    |                                                     |                                                          |     |            |              |              | <b>▼</b> Hide fil      |
|----------------------------------------------------------------------|--------------------------------------------------------|----------------------------------------------------------------------------------------------------|----------------------------------------------------------------------------------------------------|-----------------------------------------------------|----------------------------------------------------------|-----|------------|--------------|--------------|------------------------|
| ast Name or Reques                                                   | est ID                                                 | Service                                                                                                    | Role                                                                                                    |                                                     | Status                                                   |     | Show/No Sh | юw           |              |                        |
|                                                                      |                                                        | Choose one .                                                                                                    | ✓ Choose one                                                                                                    | ~                                                   | Choose one .                                             | ~   | Choose on  | ie _         |              | ~                      |
|                                                                      |                                                        |                                                                                                    |                                                                                                    |                                                     |                                                          |     |            |              |              |                        |
| wing 1 to 1 of 1 results                                             | uest                                                   |                                                                                                    |                                                                                                    |                                                     |                                                          |     |            |              |              | Rows Pe                |
| ving 1 to 1 of 1 results<br>chive Selected Requ<br>Select to Archive | uest<br>Time/Date ▼                                    | Referring Contact Info                                                                                                    | Receiving Contact Info                                                                                                    | Request Details                                     | Receiving Service                                        |     | Status 🕶   | iD •         | Patient Info | Rows Pe                |
| hive Selected Requ<br>Select to Archive                              | UUEST<br>Time/Date ▼<br>Nove Request<br>1222 03-8-2023 | Referring Contact Info<br>Matt Yacoone<br>Substance Use Inputient, Appriss Rell Org<br>myacooner-givenboohealti.com<br>Referrer Notified by E-Mail | Receiving Contact Info<br>Map Record<br>Residential Substance Use Treatment -1<br>123 Mini<br>Say Line Dr. (1922)<br>mysicosona glamboohealth.com<br>(28) J3 323<br>Provider Netflet Dy Sarvice E-Mail    | Request Details<br>Please acknowledge this referral | Receiving Service<br>Residential Substance Use Treatmen  | c   | Status •   | ID •<br>3240 | Patient Info | Rows P<br>25<br>Messa  |
| ing 1 to 1 of 1 results<br>chive Selected Requ<br>Select to Archive  | UEST<br>Time/Date •<br>New Request<br>12/22 03-88-9003 | Referring Contact Info<br>Matt Vacoures<br>Substance Use Inpatient, Appriss Ref Org<br>myacource-tigbambochesth.com<br>Referrer Notified by E-Mail | Receiving Contact Info<br>Map Rec org<br>Residential Substance Uvo Treatment -1<br>23 Main<br>San Antonia TX 78226<br>mysecvoneigbantocohealth.com<br>(213) 23-234<br>Previder Notified by Sarvice E-Mat. | Request Details<br>Please admostedge this referral  | Receiving Service<br>Residential Substance Use Treatment | ; 0 | Status 🔻   | ID •<br>3340 | Patient info | Rows P<br>25,<br>Messa |

# 🔅 Bamboo Health

- 5. Under 'Send Message' you can publicly respond to the referring party to acknowledge the referral.
- 6. Under 'Status' you can "Accept or Decline' and mark it as "Opened or Closed'
- 7. Select Send

|                                                                                                    |               |                                         |                                                                          |                               |                         |                                         | et 🖲                                       | Map Rec org : Receiving Prov         |
|----------------------------------------------------------------------------------------------------|---------------|-----------------------------------------|--------------------------------------------------------------------------|-------------------------------|-------------------------|-----------------------------------------|--------------------------------------------|--------------------------------------|
| Referral Request Messaging  Request ID 340  Request ID 340  Re                                                                                                    | A Mart Voc    |                                         |                                                                          |                               |                         | ality Referral Request Status Analytics | ability Update Service Availability        |                                      |
| eques 10 3 40<br>took 25 energies<br>took 25 energies<br>took 25 energie |               |                                         |                                                                          |                               |                         |                                         | lessaging                                  | Referral Request                     |
| look 25 vertices<br>Theor Data vertices for each reduce of encoding of the antiferral Advanced of the antiferral Advanced of the an                                                                                                    | Back Refres   |                                         |                                                                          |                               |                         |                                         |                                            | equest ID 3140                       |
| Time/Datio Name Role Action/Message Action/Message Action/Message                                                                                                    |               | Search                                  |                                                                          |                               |                         |                                         |                                            | now 25 v entries                     |
| cop - g-1 is 22 2 2 M MM Yeacone   Provide a second sequely get the referral here.   You can respond to the referral here.   Second to the referral here.   Second to choose   Second to choose Second to the referral here. Second to choose Second to choose Second                                                                                                    | t i           | Attachment                              | Action/Message                                                           | Activity                      | Role                    |                                         | + Name                                     | lime/Date                            |
| nowing 1 to 3 of 5 entiles   Provide the series of the series of the                                                                                                    |               |                                         | Please acknowledge this referral                                         | Opened                        | Referring Administrator |                                         | Matt Vacovone                              | 1023-03-28 12:22:34                  |
| Ind Message   states Constrained in the constrained providers   Doose Files, No the choisen   Seted   Seted   Seted   Constrained in the choisen   Seted   Constrained in the choisen   Seted   Constrained in the choisen   Seted   Constrained in the choisen   Seted   Constrained in the choisen   Seted   Constrained in the choisen   Seted   Constrained in the choisen   Seted   Constrained in the choisen   Seted   Constrained in the choisen   Seted   Constrained in the choisen   Seted   Constrained in the choisen Seted Constrained in the choisen Seted Constrained in the choisen Seted Constrained in the choisen Seted Constrained in the choisen Seted Constrained in the choisen Seted Constrained in the choisen Seted Seted Constrained in the choisen Seted Constrained in the choisen Seted Constrained in the choisen in the choisen in the choi                                                                                                    | Previous 1 Ne |                                         |                                                                          |                               |                         |                                         |                                            | iowing 1 to 1 of 1 entries           |
| tere en extended al receive d'a receive d'a receive d'a receive d'a receive de calcio on Saer for pour com pupposes.                                                                                                    |               |                                         |                                                                          | Action                        |                         |                                         |                                            | nd Message                           |
| Vou can respond to the referral here.                                                                                                    |               | x your own purposes.                    | your organization. Add a note in the too below and click on Save for you | is are only seen locally ally |                         | of monimum providers.                   | automatically received by sending and rece | tsages and notifications of messages |
|                                                                                                    |               |                                         |                                                                          |                               |                         |                                         |                                            |                                      |
| Select Solve Up 7 Of Phone Show Up 7 Of Phone Show                                                                                                    |               | stoct below to notify your team members | Setoct                                                                   |                               |                         |                                         |                                            | hoose Files No file chosen           |
| Send Connect Connect C                                                                                                    |               | Select                                  | Sele                                                                     | _                             | bes                     | Select below to notify your team men    |                                            |                                      |
| Status     © Opaned     Closed     Accostod     Declined       Did Patient Show Up?     Nes     No       edi ora or more permitted dinda bea activities addressage status and send-nessage.                                                                                                    |               |                                         |                                                                          | ve                            |                         | OBACT                                   |                                            | Send                                 |
| Did Patent Show Up7 Ivs I No<br>reli on or more primited threa bas arbition, edd message and citik in Sont Is change datas and exertage.                                                                                                    |               |                                         |                                                                          |                               | d 🗆 Declined            | Accepte                                 | O Opened 🛛 Closed ┥                        | Status                               |
| rels one or more permitted check box or button, sidd message, and cisk on Sond to change status and sond message.                                                                                                    |               |                                         |                                                                          |                               |                         | )No                                     | D Yes DNo                                  | Did Patient Show U                   |
|                                                                                                    |               |                                         |                                                                          |                               |                         | nd to change status and send message.   | button, add message, and slick on Sond' to | eck one or more permitted check bas  |
|                                                                                                    |               |                                         |                                                                          |                               |                         |                                         |                                            |                                      |